**ISTRUZIONI OPERATIVE** PER LA PRESENTAZIONE TRAMITE PIATTAFORMA ON-LINE DELLE DOMANDE DI CONTRIBUTO PER LA GESTIONE, IL FUNZIONAMENTO E LA MANUTENZIONE ORDINARIA DELLE OPERE DI MIGLIORAMENTO FONDIARIO DI COMPETENZA DEI CONSORZI DI MIGLIORAMENTO FONDIARIO, DELLE CONSORTERIE E DEGLI ENTI LOCALI GESTORI DI OPERE IRRIGUE.

**ATTENZIONE**: il browser "Internet Explorer" non è compatibile con la piattaforma, utilizzare altro browser come "Google Chrome", per esempio.

| Vallée dAoste |                                                                                    |
|---------------|------------------------------------------------------------------------------------|
|               | Accedi con SPID / CIE / TS-CNS                                                     |
|               | Attenzione: non riuscite ad entrare? Fate click qui per le istruzioni sull'accesso |

Per l'accesso è necessario essere in possesso di SPID, CIE o TS-CNS.

# **CREAZIONE DOMANDA**

| Crea nuova domanda               |          |                                                           |
|----------------------------------|----------|-----------------------------------------------------------|
| Tipologia beneficiario           |          | Scegliere la tipologia di beneficiario                    |
| O CONSORZIO                      |          |                                                           |
| O CONSORTERIA                    |          |                                                           |
| O ENTE LOCALE                    |          |                                                           |
| Compilazione per conto di terzi? |          | Selezionare "Compilazione per conto                       |
| Codice Fiscale *                 |          | terzi?", qualora la domanda sia                           |
| Annulla Conferma                 |          | presentata per mezzo di delega da<br>conservare agli atti |
| 1                                | <u> </u> |                                                           |
|                                  | Ì        | serire il codice fiscale del                              |
| Conferma                         | be       | neficiario e cliccare su "Conferma"                       |

Una volta effettuata la scelta del beneficiario, selezionato qualora necessario "Compilazione per mezzo di terzi?" e inserito il Codice Fiscale cliccare su "Conferma" per proseguire.

### ACCESSO

## DATI BENEFICIARIO

La denominazione del soggetto richiedente e il codice fiscale sono riportati automaticamente. Proseguire con l'inserimento dei dati richiesti.

<u>ATTENZIONE</u>: alcuni campi sono obbligatori e la loro mancata compilazione non permetterà di proseguire con l'iter della domanda, tra cui la PEC, che è requisito per l'accesso al contributo e dovrà obbligatoriamente essere intestata a ciascun Consorzio di miglioramento fondiario, Consorteria o Ente locale che presenterà domanda di contributo (**non è ammessa una PEC a nome di soggetti terzi privati, anche se agiscono per conto del beneficiario**).

| ominazione Consorzio *                                                                        |   | Codice Fiscale *                            |              |                      |                              |                    |          |
|-----------------------------------------------------------------------------------------------|---|---------------------------------------------|--------------|----------------------|------------------------------|--------------------|----------|
|                                                                                               |   |                                             |              |                      |                              |                    |          |
| omune Sede *                                                                                  |   | Indirizzo *                                 |              |                      |                              | N. Civico *        | CAP*     |
|                                                                                               |   | Campo Obbligatorio                          |              |                      |                              | Campo Obbligatorio | Campo    |
|                                                                                               |   | campo obbligatorio                          |              |                      |                              | campo coongutono   | Obbligat |
| ecapito telefonico                                                                            |   | Mail                                        |              |                      | PEC *                        |                    |          |
|                                                                                               |   |                                             |              |                      | Campo Obbligatorio           |                    |          |
| pan *                                                                                         |   |                                             |              |                      |                              |                    |          |
| ampo Obbligatorio                                                                             |   |                                             |              |                      |                              |                    |          |
|                                                                                               |   |                                             |              |                      |                              |                    |          |
| Dati presidente                                                                               |   |                                             |              |                      |                              |                    |          |
| but presidente                                                                                |   |                                             |              |                      |                              |                    |          |
| Codice fiscale *                                                                              |   | Cognome *                                   |              |                      | Nome *                       |                    |          |
| Campo Obbligatorio                                                                            |   | Campo Obbligatorio                          |              |                      | Campo Obbligatorio           |                    |          |
| Nazione di nascita *                                                                          | • | Provincia di nascita *                      |              | •                    | Comune di nascita *          |                    |          |
|                                                                                               |   |                                             |              |                      |                              |                    |          |
|                                                                                               |   |                                             |              |                      |                              |                    |          |
|                                                                                               |   |                                             |              |                      |                              |                    |          |
| Data di nascita *                                                                             | Ē |                                             |              |                      |                              |                    |          |
| Data di nascita *<br>Campo Obbligatorio                                                       |   |                                             |              |                      |                              |                    |          |
| Data di nascita *<br>Campo Obbligatorio<br>Nazione di Residenza *                             | ÷ | Provincia di Residenza *                    |              | •                    | Comune di Residenza *        |                    |          |
| Data di nascita *<br>Campo Obbligatorio<br>Nazione di Residenza *                             | Ť | Provincia di Residenza *                    |              | Ţ                    | Comune di Residenza *        |                    |          |
| Data di nascita *<br>Campo Obbligatorio<br>Nazione di Residenza *                             | Ť | Provincia di Residenza *                    |              | ×                    | Comune di Residenza *        |                    |          |
| Data di nascita *<br>Campo Obbligatorio<br>Nazione di Residenza *<br>Indirizzo di residenza * | Ť | Provincia di Residenza *<br>Numero Civico * | CAP * Recapi | ▼<br>to telefonico * | Comune di Residenza *<br>PEC |                    |          |

Nel caso in cui per la presentazione della domanda ci si avvalga di un soggetto terzo è necessario compilare la sezione "Dati delega", inserendo i dati del delegato.

**N.B.**: La delega sottoscritta dal Presidente/legale rappresentante del Consorzio di miglioramento fondiario, della Consorteria o dell'ente locale e corredata dai documenti d'identità del delegante e del delegato deve essere conservata agli atti per eventuali successivi controlli.

E' possibile scaricare dal sito istituzionale della Regione un modello di delega. (https://www.regione.vda.it/agricoltura/CMF/contributi spese gestione i.aspx)

| Dati | de | lega |
|------|----|------|

| Cognome *                                                                 |                                          | Nome *                                                                                                    |
|---------------------------------------------------------------------------|------------------------------------------|----------------------------------------------------------------------------------------------------|
| Campo obbligatorio                                                        |                                          | Campo obbligatorio                                                                                                    |
| Recapito telefonico *                                                     | Mail                                     | PEC*                                                                                                    |
| Campo obbligatorio                                                        |                                          | Campo obbligatorio                                                                                                    |
| ichiere di essere in necesses di formale delega soritta                   | la parte del Presidente del Conservie di | i miglioromente fondiorio conre indicate per la presentazione della demenda di contribute di qui                                         |
| dichiaro di essere in possesso di formale delega scritta i<br>Il'oggetto. | la parte del Presidente del Consorzio di | i miglioramento fondiario sopra indicato per la presentazione della domanda di contributo di cui<br>mall del beneficiario o del delegato |

ATTENZIONE: è obbligatorio inserire l'indirizzo e-mail del consorzio, della consorteria, dell'ente locale (durante la compilazione dei dati ad ognuno di essi riferiti) o del delegato affinché, a seguito dell'inoltro della domanda, il sistema possa inviare la notifica/ricevuta della domanda.

Una volta inseriti i dati cliccare su "Prosegui" per procedere con l'inserimento della domanda.

### **DICHIARAZIONI ED IMPEGNI**

#### IL RICHIEDENTE DICHIARA

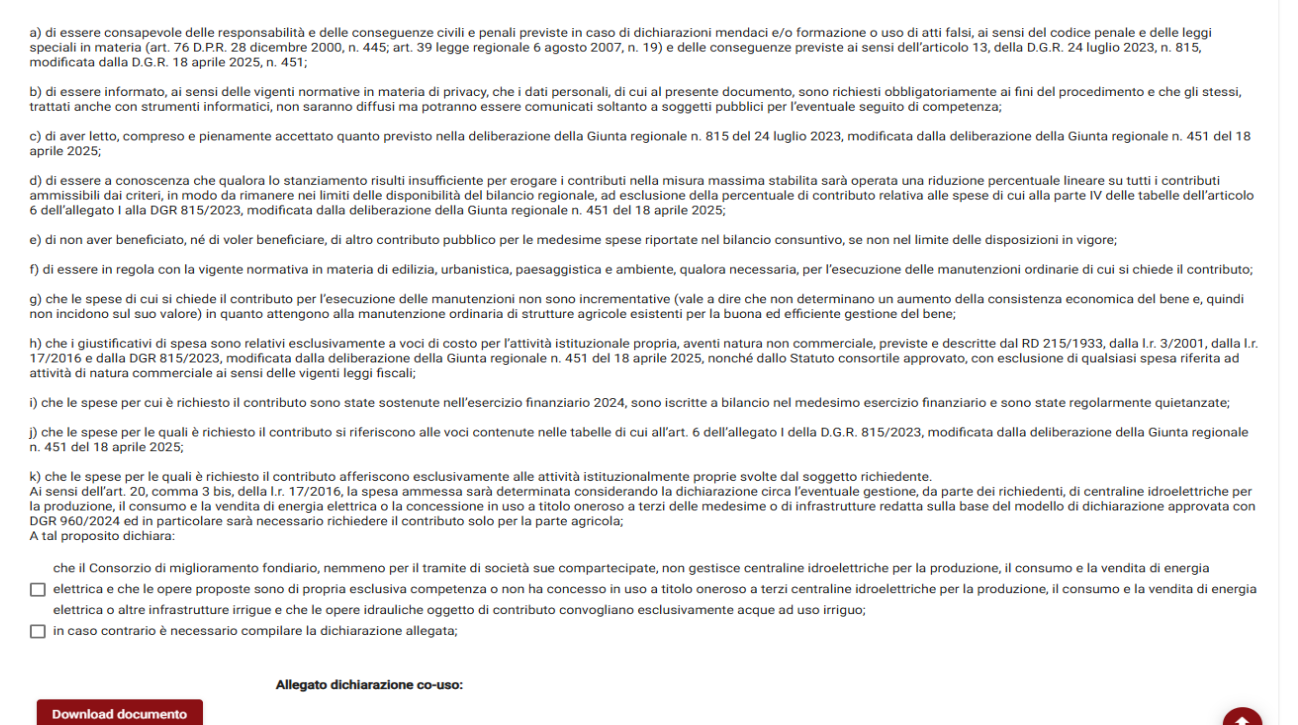

Questa sezione contiene le dichiarazioni necessarie per la presentazione della domanda. Si precisa che per alcune dichiarazioni è obbligatoria la scelta di un'opzione.

File

£

Nel caso in cui il richiedente gestisce centraline idroelettriche per la produzione, il consumo e la vendita di energia elettrica o la concede in uso a titolo oneroso a terzi delle medesime o di infrastrutture sarà necessario selezionare "in caso contrario è necessario compilare la dichiarazione allegata" ed effettuare il download del modello e il successivo upload della dichiarazione. I dati del dichiarante saranno già compilati.

| I) di essere a conoscenza che per i Consorzi di miglioramento fondiario interregionali che operano nel territorio della Valle d'Aosta e del Piemonte il contributo per i costi di cui all'art. 6, Parte II è<br>riconosciuto interamente se l'intervento di gestione e manutenzione insiste nel territorio della Regione Valle d'Aosta; se le opere rivestono carattere comune, il contributo viene calcolato sulla base del<br>parametro della superficie insistente sul territorio valdostano; |
|----------------------------------------------------------------------------------------------------|
| m) che l'ammontare dell'IVA per la quale si richiede il contributo non è detraibile e, pertanto, rappresenta una spesa effettivamente e definitivamente sostenuta;                                                                                                    |
| n) di essere a conoscenza che potranno essere esperiti controlli in forma puntuale o a campione finalizzati a verificare l'effettività e l'inerenza delle spese sostenute per gli interventi manutentivi<br>dichiarati delle infrastrutture agricole di pertinenza dell'ente richiedente;                                                                                                    |
| o) di rispettare le condizioni impartite dal DL 31 maggio 2010, n. 78, art. 6 (Riduzione dei costi degli apparati amministrativi), comma 2.                                                                                                    |
| p) ai fini dell'applicazione della normativa antimafia (Codice Antimafia, Decreto legislativo 6 settembre 2011, n. 159 e successive modificazioni):                                                                                                    |
| <ul> <li>che il consorzio di miglioramento fondiario svolge attività organizzata in forma d'impresa e pertanto rientra nell'ambito di applicazione della normativa antimafia;</li> <li>che il consorzio di miglioramento fondiario non svolge attività organizzata in forma d'impresa e pertanto non rientra nell'ambito di applicazione della normativa antimafia;</li> <li>Selezione obbligatoria</li> </ul>                                                                                   |
| <ul> <li>q) di:</li> <li>avere personale dipendente e di essere in regola con il documento di regolarità contributiva (DURC), nel caso l'ente beneficiario sia anche datore di lavoro;</li> <li>non avere personale dipendente;</li> <li>Selezione obbligatoria</li> </ul>                                                                                                    |
| DICHIARA INOLTRE                                                                                                    |
| di essere in regola con la nomina degli organi elettivi e che questi sono regolarmente insediati e operativi, così come previsto dal proprio Statuto;                                                                                                    |
| 🗌 di NON aver ancora provveduto alla nomina degli organi elettivi, ma che tuttavia questi risultano regolarmente insediati e operativi;                                                                                                    |
| Selezione obbligatoria di avere una giacenza media dell'anno precedente all'anno di presentazione della domanda inferiore a 200.000,00 euro;* Selezione obbligatoria                                                                                                    |
| SI IMPEGNA                                                                                                    |

Questa sezione contiene ulteriori dichiarazioni necessarie alla presentazione della domanda. Si precisa che è obbligatoria la scelta di una delle prime tre opzioni e la scelta obbligatoria della quarta (presente solo per i consorzi di miglioramento fondiario), la quale permette di proseguire con l'inserimento della domanda.

| SI IMPEGNA                                                                                                    |  |  |  |  |  |  |  |
|----------------------------------------------------------------------------------------------------|--|--|--|--|--|--|--|
| a) a rispettare il vincolo di cui all'articolo 21 (Vincoli e divieti) del capo III della legge regionale 3 agosto 2016, n. 17;                                                                                                    |  |  |  |  |  |  |  |
| b) a rispettare quanto previsto dalla legge regionale 3/2001, all'art. 6 (Assemblea), in materia di rinnovo degli organi elettivi consortili dopo la loro scadenza e in materia di approvazione del bilancio;                       |  |  |  |  |  |  |  |
| c) a trasmettere i verbali dai quali si evince il rinnovo degli organi elettivi consortili dopo la loro scadenza;                                                                                                    |  |  |  |  |  |  |  |
| d) a comunicare prontamente eventuali risarcimenti danni o indennizzi percepiti, nonché eventuali contributi o aiuti liquidati da altre pubbliche amministrazioni, in ordine a spese per le quali è erogato il contributo pubblico; |  |  |  |  |  |  |  |
| e) a trasmettere o rendere disponibile all'ufficio competente copia di tutta documentazione richiesta in caso di controllo;                                                                                                    |  |  |  |  |  |  |  |
| f) a consentire ai funzionari della Regione di procedere alle ispezioni e all'acquisizione di documenti per gli opportuni controlli.                                                                                                |  |  |  |  |  |  |  |
| Note                                                                                                    |  |  |  |  |  |  |  |
|                                                                                                    |  |  |  |  |  |  |  |
| Ritorna all'elenco Ritorna Prosegui                                                                                                    |  |  |  |  |  |  |  |

Questa sezione contiene gli impegni che devono essere assunti al fine di poter presentare la domanda. È possibile integrare le dichiarazioni espresse inserendo il testo nel campo note.

Una volta letto, compreso e scelte le varie opzioni cliccare su "Prosegui" per procedere con l'inserimento della domanda.

## **INSERIMENTO SPESE PER CUI E' RICHIESTO IL CONTRIBUTO**

| Nuovo giustificativo spesa VNuovo giustificativo spesa PARTE 4                                                                         |
|----------------------------------------------------------------------------------------------------|
| PARTE I - Elenco spese di funzionamento                                                                                                |
| Non hai spese di funzionamento da visualizzare.                                                                                        |
| PARTE II - Elenco spese per l'esercizio e il mantenimento                                                                              |
| Non hai spese per l'esercizio e il mantenimento da visualizzare.                                                                       |
| PARTE III - Elenco spese per prestazioni di lavoro dipendente 🛛 🕜                                                                      |
| Non hai spese per prestazioni di lavoro dipendente da visualizzare<br>per prestazione di lavoro dipendente nel<br>limite di €50.000,00 |
|                                                                                                    |
| PARTE IV - Spese per Assicurazioni diverse                                                                                             |
| Non hai spese per prestazioni di lavoro dipendente da visualizzare.                                                                    |
| PARTE V - Spese legali 🕜                                                                                                    |
| Non hai spese per si ricorda che sono ammesse le spese sualizzare.<br>legali nel limite di €10.000,00                                  |
| Totale richiesto a contributo (parte I, II, III e V): 0<br>Totale richiesto a contributo (parte IV): 0<br>Totale complessivo: 0        |
| Ritorna all'elenco Ritorna Prosegui                                                                                                    |

In questa sezione, cliccando su "Nuovo giustificativo spesa", si procede con l'inserimento di tutti i giustificativi di spesa relativi alle spese per cui si richiede il contributo delle parti I, II, III e V. Per alcuni campi bisognerà scegliere tra le voci presenti nel menù a tendina mentre per altri bisognerà procedere con la compilazione.

Per inserire giustificativi di spesa riguardanti la parte IV cliccare su "Nuovo giustificativo di spesa PARTE 4".

<u>Attenzione</u>: una volta inseriti tutti i giustificativi il sistema calcolerà il "Totale richiesto a contributo" per le parti I, II, III e V, il "Totale richiesto a contributo" per la parte IV e il "Totale complessivo".

### • DATI INERENTI AL DOCUMENTO DI SPESA

| Emiltente Documento *                                                             |          |                                                    |                       |  |  |  |  |  |
|-----------------------------------------------------------------------------------|----------|----------------------------------------------------|-----------------------|--|--|--|--|--|
| Campo Obbligatorio                                                                |          |                                                    |                       |  |  |  |  |  |
| Data Documento *                                                                  |          | Numero *                                           | Tipologia Documento * |  |  |  |  |  |
| Campo Obbligatorio                                                                | c        | ampo Obbligatorio                                  | Campo Obbligatorio    |  |  |  |  |  |
| Importo senza IVA *                                                               | I        | mporto dell'IVA                                    |                       |  |  |  |  |  |
| Campo Obbligatorio                                                                |          |                                                    |                       |  |  |  |  |  |
| Importo Totale giustificativo spesa                                               | 1        | mporto richiesto a contributo *                    |                       |  |  |  |  |  |
|                                                                                   | C        | ampo Obbilgatorio                                  |                       |  |  |  |  |  |
| Oggetto del giustificativo di spesa o descrizione sintetica dell'intervento real  | zzato, o | lei beni, dei servizi o dei materiali acquistati * |                       |  |  |  |  |  |
|                                                                                   |          |                                                    | ĥ                     |  |  |  |  |  |
| Allegato per dettaglio dei lavori o documentazione sull'oggetto del giustificativ | 0:       |                                                    |                       |  |  |  |  |  |
| File                                                                              |          |                                                    | , <b>Q</b>            |  |  |  |  |  |
|                                                                                   |          |                                                    | <u>_</u>              |  |  |  |  |  |
| Note                                                                              |          |                                                    |                       |  |  |  |  |  |
|                                                                                   | · ~ 1    |                                                    | ħ.                    |  |  |  |  |  |
| DATI INERENTI AL DOCUMENT                                                         | 01       | DI SPESA PER LA PARTE IV                           |                       |  |  |  |  |  |
|                                                                                   |          |                                                    |                       |  |  |  |  |  |
| Emittente Polizza *                                                               |          |                                                    |                       |  |  |  |  |  |
| Campo Obbligatorio                                                                |          |                                                    |                       |  |  |  |  |  |
| Data stipula *                                                                    | 5        | Numero polizza *                                   | Polizza *             |  |  |  |  |  |
| Campo Obbligatorio                                                                |          | Campo Obbligatorio                                 | Campo Obbligatorio    |  |  |  |  |  |
| Importo Totale *                                                                  |          | Quota competenza anno contributo *                 |                       |  |  |  |  |  |
| Campo Obbligatorio                                                                |          | Campo Obbligatorio                                 |                       |  |  |  |  |  |
| Descrizione della polizza *                                                       |          |                                                    |                       |  |  |  |  |  |

| Allegato per dettaglio dei lavori o documentazione sull'oggetto del giustificativo: |     |   |
|-------------------------------------------------------------------------------------|-----|---|
| <u>Eile</u>                                                                         |     | 1 |
| rite                                                                                | × _ |   |
|                                                                                     |     |   |
| Note                                                                                | 1   | , |
|                                                                                     |     |   |

Si precisa che per le spese inerenti alla parte IV, ovvero le assicurazioni, nel caso di polizze che non coprono l'intera annualità (dal 1° gennaio a 31 dicembre) dovrà essere indicata solo la quota di competenza per l'anno a cui si riferisce il contributo.

Esempio:

polizza pagata il 30 giugno 2023 di € 500, che copre sino a giugno 2024

quota competenza 2023 (dal 1° luglio 2023 al 31 dicembre 2023): 250,00 €

quota competenza 2024 (dal 1° gennaio 2024 al 30 giugno 2024): 250,00 €

polizza pagata il 30 giugno 2024 di € 500, che copre sino a giugno 2025

quota competenza 2024 (dal 1° luglio 2024 al 31 dicembre 2024): 250,00 €

quota competenza 2025 (dal 1° gennaio 2025 al 30 giugno 2025): 250,00 €

In sostanza a copertura di un anno dovranno essere inseriti due documenti di spesa per ogni polizza.

 NUOVA TIPOLOGIA DI SPESA (a ciascuna "Macro tipologia" corrisponde una "Tipologia")
 N.B.: per visualizzare la descrizione completa delle voci presenti nei menù a tendina posizionare il cursore su ciascuna voce

| $\langle$ | Nuova tipologia spesa |                                        |   |           |  |
|-----------|-----------------------|----------------------------------------|---|-----------|--|
|           | Macro Tipologia *     | Tipologia *<br>Contributi INPS e INAIL | v | Importo * |  |
|           | Campo Obbligatorio    |                                        |   |           |  |

• NUOVA MODALITA' DI PAGAMENTO (cliccando su "Modalità di pagamento" si può scegliere tra le 7 disponibili). <u>Attenzione</u>: si accettano solo i pagamenti effettuati entro il 30/06/2025.

| $\langle$ | Nuova Modalità Pagamento |                  |   |                     |                |   |
|-----------|--------------------------|------------------|---|---------------------|----------------|---|
|           | Modalita Pagamenti *     | Data Pagamento * | Ē | Importo Pagamento * | Note Pagamento | 0 |
| _         |                          |                  |   | Annulla Conferma    |                |   |

**N.B.**: per lo stesso documento è possibile, qualora necessario, inserire più "Tipologia di spesa" e più "Modalità di pagamento".

Una volta inseriti tutti i dati riguardanti i giustificativi di spesa, fatta eccezione per i dati riguardanti il pagamento che è possibile inserire in un secondo momento, cliccare su "Conferma" per accedere alla pagina seguente.

Da questa pagina, nella quale i giustificativi di spesa saranno raggruppati per macro tipologia di spesa, sarà possibile:

|                                                                                                    |                                                                                                    | Inserire un nu<br>giustificativo o<br>spesa                                                                                    | di                                        | Modificare un giustificativo inserito | Cancellare un          |
|----------------------------------------------------------------------------------------------------|----------------------------------------------------------------------------------------------------|----------------------------------------------------------------------------------------------------|-------------------------------------------|---------------------------------------|------------------------|
| uovo giustificativo                                                                                         | spesa Nuovo giust                                                                                                    | tificativo spesa PARTE 4                                                                                                    |                                           | $\backslash$                          | giustificativo inserit |
| PARTE I - Ele                                                                                               | nco spese di funzi                                                                                                    | ionamento                                                                                                    |                                           |                                       |                        |
| Beneficiario                                                                                                | Numero spesa                                                                                                    | Data spesa                                                                                                    | importo spesa                             | Importo pagamento                     |                        |
| RAVA                                                                                                    |                                                                                                    |                                                                                                    |                                           |                                       |                        |
| PARTE II - Ele                                                                                              | 1<br>enco spese per l'es<br>l'esercizio e il manteni                                                                                                  | 01/01/2025<br>sercizio e il mante<br>mento da visualizzare.                                                                    | 1220 €<br>nimento                         | 1220 €                                |                        |
| PARTE II - Elo<br>on hai spese per<br>PARTE III - El<br>on hai spese per                                    | 1<br>Pinco spese per l'es<br>l'esercizio e il manteni<br>enco spese per pr<br>prestazioni di lavoro d                                                 | o1/01/2025<br>sercizio e il mante<br>mento da visualizzare.<br>estazioni di lavoro<br>ipendente da visualizz                   | 1220 ¢<br>nimento<br>o dipendente<br>are. | 1220 €                                |                        |
| PARTE II - El<br>in hai spese per<br>PARTE III - El<br>in hai spese per<br>PARTE IV - S<br>in hai spese per | 1<br>Preco spese per l'es<br>Pesercizio e il manteni<br>enco spese per pr<br>prestazioni di lavoro d<br>pese per Assicura:<br>prestazioni di lavoro d | o1/01/2025<br>sercizio e il manter<br>mento da visualizzare.<br>estazioni di lavoro<br>ipendente da visualizz<br>zioni diverse | 1220 ¢ nimento . o dipendente arre.       | 1220 €                                |                        |

| PARTE II - Elenco spese per l'esercizio e il mantenimento<br>Non hai spese per l'esercizio e il mantenimento da visualizzare.        |                                                                                                    |      |
|----------------------------------------------------------------------------------------------------|----------------------------------------------------------------------------------------------------|------|
| PARTE III - Elenco spese per prestazioni di lavoro dipendente<br>Non hai spese per prestazioni di lavoro dipendente da visualizzare. | 0                                                                                                    |      |
| PARTE IV - Spese per Assicurazioni diverse 🕜                                                                                         |                                                                                                    |      |
| PARTE V - Spese legali 🕜                                                                                                    |                                                                                                    |      |
| Totale richiesto a contri<br>Totale richiesto a<br>Totale ci                                                                         | ibuto (parte I, II, III e V): 1220<br>contributo (parte IV): 0<br>omplessivo: 0                                    |      |
| Rterna alfelenco                                                                                                    | Ritorna Prosegul                                                                                                   |      |
|                                                                                                    |                                                                                                    |      |
| Tornare alla<br>pagina iniziale<br>("Ritorna                                                                                         | Una volta inseriti tutti i giustificativi di spe<br>proseguire con la compilazione della<br>domanda di contributo. | esa, |
| all'elenco") e alla<br>pagina precedente<br>("Ritorna")                                                                              |                                                                                                    |      |

# DATI DI BILANCIO

| <ul> <li>che il consiglio direttivo del Consorzio di miglioramento fondiario ha predisposto il bilancio da sottoporre all'approvazione dell'assemblea;</li> <li>che l'assemblea ha approvato in data</li> <li>Seguiura data *</li> <li>il bilancio consuntivo dell'esercizio finanziario 2024;</li> <li>Selezione obbligatoria</li> </ul> | Dati CONSORZIO                                                                                                    |
|----------------------------------------------------------------------------------------------------|----------------------------------------------------------------------------------------------------|
| che l'assemblea ha approvato in data                                                                                                    | che il consiglio direttivo del Consorzio di miglioramento fondiario ha predisposto il bilancio da sottoporre all'approvazione dell'assemblea;                   |
| Selezione obbligatoria                                                                                                    | che l'assemblea ha approvato in data                                                                                                    |
|                                                                                                    | Selezione obbligatoria                                                                                                    |
| Che il Consorzio di miglioramento fondiario ha adottato per l'esercizio finanziario 2024 il bilancio secondo lo schema tipo approvato dalla Giunta regionale;                                                                                                    | C che il Consorzio di miglioramento fondiario ha adottato per l'esercizio finanziario 2024 il bilancio secondo lo schema tipo approvato dalla Giunta regionale; |

Questa sezione contiene le dichiarazioni inerenti ai dati di bilancio relativi ai Consorzi di miglioramento fondiario e alle Consorterie.

Tutte le opzioni sono obbligatorie ai fini del proseguo per l'inserimento della domanda.

**ATTENZIONE**: si ricorda che, ai fini del contributo, il bilancio consuntivo dell'esercizio finanziario 2024 deve essere approvato entro il 30/06/2025.

# DATI ECONOMICI

(parte presente solo per i consorzi di miglioramento fondiario)

| Liquidità<br>Si fa riferimento alla giacenza media relativa all'anno precedente che deve essere inferiore a 200<br>essere inserito il dato della liquidità al 31/12/2024 al netto dei contributi percepiti e relativi a spe | .000,00. Solo per le domande presentate nel 2025 se non si ha il dato della giacenza media deve<br>se già documentate o documentabili e ancora da sostenere. |
|----------------------------------------------------------------------------------------------------|----------------------------------------------------------------------------------------------------|
| Giacenza media 2024                                                                                                    | Liquidità anno 2024                                                                                                    |
|                                                                                                    |                                                                                                    |

In questa sezione i Consorzi di miglioramento fondiario devono indicare la giacenza media relativa all'anno 2024.

Solo per le domande presentate nel 2025 se non si ha il dato della giacenza media deve essere inserito il dato della liquidità al 31/12/2024 al netto dei contributi percepiti e relativi a spese già documentate o documentabili e ancora da sostenere.

<u>Attenzione</u>: la giacenza media non deve essere superiore a 200.000,00 euro, diversamente non sarà possibile proseguire con l'inserimento della domanda.

| <u>RUOLI EMESSI</u>                                                                                                    |   |   |
|----------------------------------------------------------------------------------------------------|---|---|
| (parte presente solo per i consorzi di miglioramento fondiario)                                                                        |   |   |
|                                                                                                    |   |   |
|                                                                                                    |   |   |
| Ruoli emessi                                                                                                    |   |   |
| Per quanto riguarda l'entità dei ruoli di contribuenza emessi la voce è desumibile dal PIANO DEI CONTI - CONTO ECONOMICO livello 9.01. |   |   |
| Sono stati emessi ruoli?  Si O No 👔                                                                                                    |   |   |
|                                                                                                    |   |   |
| Importo ruoli emessi anno 2023 *                                                                                                    |   |   |
| Campo Obbligatorio                                                                                                    |   |   |
| Allegato relativo al Bilancio di Esercizio:                                                                                            |   |   |
| File *                                                                                                    | × | Ð |
| Allegato obbligatorio                                                                                                    |   |   |
| Allegato relativo al Piano dei Conti:                                                                                                  |   |   |
| File *                                                                                                    | × |   |
|                                                                                                    |   |   |
|                                                                                                    |   |   |
|                                                                                                    |   |   |
| Ritorna all'elenco Ritorna Prosegui                                                                                                    |   |   |

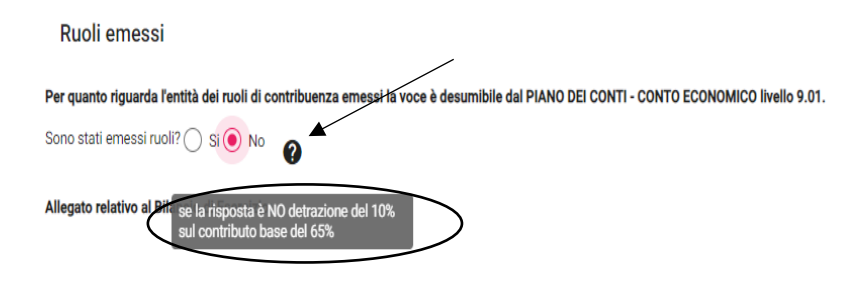

In questa sezione i Consorzi di miglioramento fondiario devono obbligatoriamente selezionare la scelta affermativa o negativa in merito all'emissione dei ruoli di contribuenza.

Nel primo caso, è obbligatorio inserire la voce "Importo ruoli emessi anno 2024".

Nel secondo caso, è comunque possibile procedere con l'inserimento della domanda (N.B.: è prevista una detrazione del 10% sul contributo base del 65%).

Successivamente è obbligatorio allegare documentazione attinente al bilancio (Bilancio consuntivo e Piano dei Conti).

Cliccando su "Prosegui" si accede alla pagina dedicata alle disposizioni in materia di documentazione amministrativa e di trattamento dei dati personali.

### **PRIVACY**

| Privacy                                                                                                    |
|----------------------------------------------------------------------------------------------------|
| DECADENZA DAI BENEFICI                                                                                                    |
| ai sensi dell'articolo 75 del DPR 28 dicembre 2000, n. 445                                                                                                    |
| "Disposizioni legislative in materia di documentazione amministrativa"                                                                                                    |
| Fermo restando quanto previsto dall'articolo 76, qualora dal controllo di cui all'articolo 71 emerga la non veridicità del contenuto della dichiarazione, il dichiarante decade dai benefici eventualmente<br>conseguenti al provvedimento emanato sulla base della dichiarazione non veritiera. La dichiarazione mendace comporta, altresì, la revoca degli eventuali benefici già erogati nonché il divieto di accesso<br>a contributi, finanziamenti e agevolazioni per un periodo di 2 anni decorrenti da quando l'amministrazione ha adottato l'atto di decadenza. Restano comunque fermi gli interventi, anche economici, in<br>favore dei minori e per le situazioni familiari e sociali di particolare disagio. |
| ***                                                                                                    |
| AVVERTENZE                                                                                                    |
| ai sensi dell'articolo 76 del DPR 28 dicembre 2000, n. 445                                                                                                    |
| "Disposizioni legislative in materia di documentazione amministrativa"                                                                                                    |
| Chiunque rilascia dichiarazioni mendaci, forma atti falsi o ne fa uso nei casi previsti dal DPR n. 445/2000 è punito ai sensi del codice penale e delle leggi speciali in materia. L'esibizione di un atto<br>contenente dati non più rispondenti a verità equivale ad uso di atto falso. Le dichiarazioni sostitutive rese ai sensi degli articoli 46 e 47 del DPR n. 445/2000 e le dichiarazioni rese per conto delle<br>persone indicate nell'articolo 4, comma 2, sono considerate come fatte a pubblico ufficiale.                                                                                                    |
| ***                                                                                                    |
| INFORMATIVA                                                                                                    |
| ai sensi dell'art. 13 del regolamento UE 2016/679 del 27 aprile 2016                                                                                                    |
| relativo alla protezione delle persone fisiche con riguardo al trattamento dei dati personali, nonché alla libera<br>circolazione di tali dati e che abroga la direttiva 95/46/CE (regolamento generale sulla protezione dei dati)                                                                                                    |
| Ai sensi dell'art. 13 del Regolamento UE 2016/679, Le forniamo le seguenti informazioni:                                                                                                    |
| TITOLARE DEL TRATTAMENTO                                                                                                    |
| Titolare del trattamento (Data controller) è la Regione autonoma Valle d'Aosta/Vallée d'Aoste in persona del legale rappresentante protempore, con sede in piazza Deffeyes, n. 1 – 11100 Aosta, contattabile all'indirizzo PEC: segretario_generale@pec.regione.vda.it.                                                                                                    |

#### PERIODO DI CONSERVAZIONE

I dati forniti saranno conservati in formato cartaceo e digitale durante il periodo suggerito dalla normativa vigente in materia di conservazione, anche ai fini di archiviazione, dei documenti amministrativi e, comunque, di rispetto dei principi di liceità, necessità, proporzionalità, nonché delle finalità per le quali sono stati raccolti.

#### DIRITTI DELL'INTERESSATO

L'interessato potrà in ogni momento esercitare i diritti di cui agli articoli 15 e seguenti del Regolamento UE/2016/679. In particolare, potrà chiedere la rettifica o la cancellazione dei dati personali o la limitazione del trattamento dei dati personali o opporsi al trattamento nei casi previsti, inviando l'istanza al DPO della Regione autonoma Valle d'Aosta/Vallée d'Aoste, raggiungibile agli indirizzi indicati nella presente informativa.

#### DIRITTI DI PROPORRE RECLAMO

L'interessato, se ritiene che il trattamento dei dati personali sia avvenuto in violazione di quanto previsto dal Regolamento UE/2016/679, ha il diritto di proporre reclamo al Garante per la protezione dei dati personali, ai sensi dell'articolo 77 del medesimo Regolamento, utilizzando gli estremi di contatto reperibili nel sito www.garanteprivacy.it.

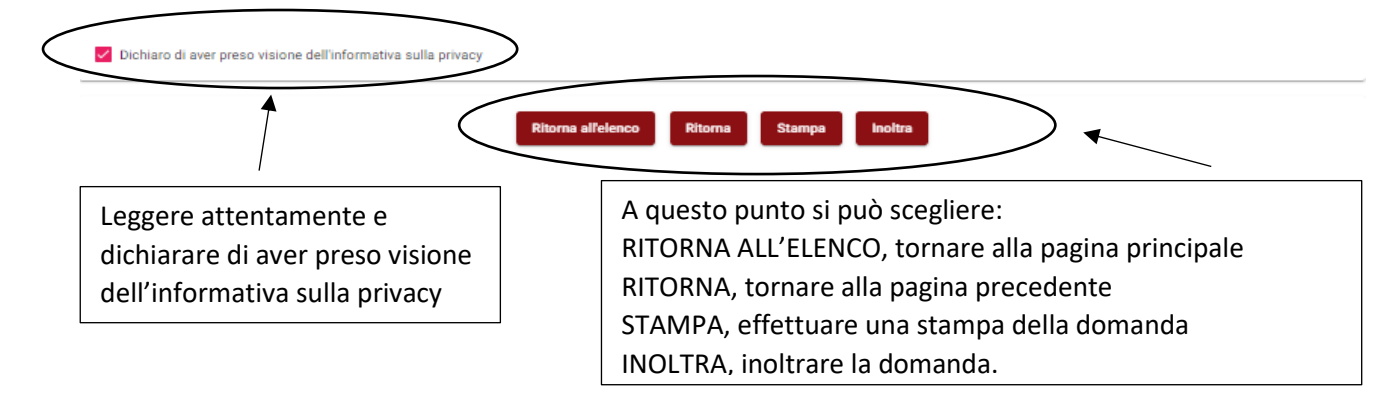

#### ATTENZIONE:

- ✓ Il sistema salva automaticamente i dati inseriti cliccando su "Prosegui", quindi il salvataggio dei dati avviene procedendo nell'inserimento dei dati e confermandoli per ciascuna sezione.
- ✓ Una volta che la domanda è inoltrata non sarà più possibile apportare modifiche di nessun genere alla domanda.
- ✓ A seguito dell'inoltro della domanda sarà inviata, all'indirizzo e-mail indicato in anagrafica, la notifica con gli estremi di protocollazione della domanda che vale come ricevuta di presentazione della domanda di contributo.
- ✓ Una volta che la domanda è inoltrata sarà attivato un bottone "Ritiro domanda" che permetterà di ritirare la domanda e presentarne una nuova, procedendo con il reinserimento di tutti i dati.

## PER INFORMAZIONI

Ufficio consorzi di miglioramento fondiario e consorterie E-mail: <u>cmf\_consorzi@regione.vda.it</u> Telefono 0165 275372 (Antonella Raso)